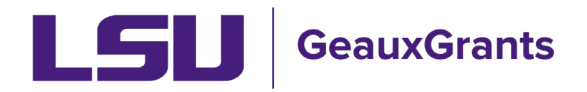

## **Other Miscellaneous Agreement Review and Approval**

All Proposal Development records will need to capture institutional approvals. The Principal Investigators (PI) and their respective department head will also need to approve the proposal development records. Answers on the LSU Agreement Questionnaire also may trigger the need for additional approvals from institutional officials.

## Notification from GeauxGrants

• An email will be sent to the reviewer from GeauxGrants. Reviewer can access the record from the email by clicking the Reviewer Dashboard.

| Review needed for Other Miscellaneous Agreement AM250335; PI Test (L17) Mike the Tiger due                                                                                                    |                                                                    |
|----------------------------------------------------------------------------------------------------|--------------------------------------------------------------------|
| ITS BA Test Account<br>To 0 ITS BA Test Account                                                                                                    | ← Reply ≪ Reply All → Forward<br>Thu 10/17/2024 10:56 AM           |
| Retention Policy 1 Month Delete (3) days) Difference and a Talena bit and language and a different Policy 1 Month Delete (3) days) Difference and a talena bit and language and a different Policy 1 Month Delete (3) days |                                                                    |
| The above referenced Other Miscellaneous Agreement needs your review and decision.                                                                                                    |                                                                    |
| Click the Reviewer Dashboard link to access the Other Miscellaneous Agreement. On the <u>Reviewer Dashboard</u> , review each Form/Document and then select y on the LSU Agreement Questionnaire.                          | our decision. By approving, you are agreeing to all certifications |
| The Proposal Development Record opens the request. The LSU Agreement Questionnaire includes the Data Collection items unique to LSU and the full text of the Head and Dean.                                                | he certifications for the Principal Investigator Department/Unit   |
| If you feel changes are needed before you can approve, add comments on left of Reviewer Dashboard and click "Approve With Changes." Please note that clicking                                                              | "Disapproved (Terminates Route)" will stop the routing process.    |
| The Proposal cannot move to the next level review step until you approve.                                                                                                    |                                                                    |
| If you need assistance, please contact the Office of Sponsored Programs.                                                                                                    |                                                                    |
| Sincerely,<br>LSU GeauxGrants                                                                                                    |                                                                    |
| Please do not reply to this message. This email is an automated notification, which is unable to receive replies.                                                                                                    |                                                                    |

 Alternatively, the PI can log in to GeauxGrants using their myLSU Credentials at <u>https://www.lsu.edu/geauxgrants/</u>. Under Assignments, click on the corresponding Record Number to open your Reviewer Dashboard. Recommended method.

| ag a column header and drop it here to group by that column |                      |                    |                          |                        |                         |                    |                                                                                                   |                            |  |
|-------------------------------------------------------------|----------------------|--------------------|--------------------------|------------------------|-------------------------|--------------------|---------------------------------------------------------------------------------------------------|----------------------------|--|
| ~                                                           | Module <b>Y</b>      | Record T<br>Number | Record <b>T</b><br>Owner | Object <b>Y</b>        | Assignment <b>T</b> ype | Record T<br>Status | Subject T                                                                                         | Assigned                   |  |
| •                                                           | Award Tracking       | AWD-AM241277       | Tiger, (L17) Mike<br>the | Award<br>Increment     | Action Item             | PI Award Review    | AWD-AM241277 REQUIRES YOUR APPROVALI                                                              | 08-Nov-2024 1:09:12<br>PM  |  |
| •                                                           | Proposal<br>Tracking | AM241277-01        | Tiger, (L17) Mike<br>the | Initial<br>Application | Dashboard               | Routing            | Review needed for Modification Request for Proposal AM241277-01; PI Test (L17) Mike the Tiger due | 08-Nov-2024 1:15:35<br>PM  |  |
|                                                             | Proposal<br>Tracking | AM250645           | Tiger, (L17) Mike<br>the | Initial<br>Application | Dashboard               | Routing            | Review needed for Other Miscellaneous Agreement AM250645; PI Test (L17) Mike the<br>Tiger due     | 12-Nov-2024 8:43:59<br>AM  |  |
| •                                                           | Proposal<br>Tracking | AM250650           | Tiger, (L17) Mike<br>the | Initial<br>Application | Dashboard               | Routing            | Review needed for Proposal AM250650, PI Test (L17) Mike the Tiger due                             | 15-Nov-2024 11:24:22<br>AM |  |
|                                                             | Proposal<br>Tracking | AM250646           | Tiger, (L17) Mike<br>the | Initial<br>Application | Dashboard               | Routing            | Review needed for Proposal AM250646; PI Test (L17) Mike the Tiger due                             | 18-Nov-2024 8:50:03<br>AM  |  |

## **Reviewer Dashboard**

- From the Reviewer Dashboard, you can click the Proposal Development record to access the Other Miscellaneous Agreement.
- The Review Summary provides a quick snapshot of the Other Agreement elements for reviewers and the certifications that reviewers are agreeing to by Approving.

| R<br>E<br>V<br>I<br>E<br>W<br>H<br>E<br>L<br>P | Proposal - Initial Application<br>Number: <u>AM250329</u><br>Title: Shell master Agreement<br>PI: Tiger, (L17) Mike the<br>Sponsor/Scheme: Shell<br>Submitted:<br>Form/Document<br>Froposal Development Record | To Review the other Agreement,<br>click the Proposal Development<br>Record | Added<br>11-Oct-2024 9:55:08 AM |           | Close |
|------------------------------------------------|----------------------------------------------------------------------------------------------------|----------------------------------------------------------------------------|---------------------------------|-----------|-------|
|                                                | LSU Agreement Questionnaire                                                                                                    | Proposal Documentation                                                     | 11-Oct-2024 10:26:00 AM         | PDF       |       |
| R                                              | Test Upload 1.docx                                                                                                    | Other Documentation                                                        | 11-Oct-2024 10:07:37 AM         | Replace   |       |
| UTE                                            | Add Comments:<br>To be shared with everyone                                                                                                    |                                                                            | Select a decision:              |           |       |
|                                                |                                                                                                    |                                                                            | Approve with chan               | ges       |       |
|                                                |                                                                                                    |                                                                            | Disapproved (Terminate          | es Route) |       |
|                                                |                                                                                                    |                                                                            | OSP Use Only                    |           |       |
|                                                |                                                                                                    |                                                                            |                                 |           |       |

• You can also see comments posted by previous reviewers:

| REVIEW HR   | Proposal - Initial Application<br>Number: <u>AM250329</u><br>Title: Shell master Agreement<br>PI: Tiger, (L17) Mike the<br>Sponsor/Scheme: Shell<br>Submitted: |                        |                         |           | Close<br>Comments I can see<br>No Comments have been<br>recorded |
|-------------|----------------------------------------------------------------------------------------------------|------------------------|-------------------------|-----------|------------------------------------------------------------------|
| Ĺ           | Form/Document                                                                                                    | Document Type          | Added                   |           |                                                                  |
| Р           | Proposal Development Record                                                                                                    |                        | 11-Oct-2024 9:55:08 AM  |           |                                                                  |
|             | LSU Agreement Questionnaire                                                                                                    | Proposal Documentation | 11-Oct-2024 10:26:00 AM | PDF       |                                                                  |
| R           | Test Upload 1.docx                                                                                                    | Other Documentation    | 11-Oct-2024 10:07:37 AM | Replace   |                                                                  |
| Ŭ<br>T<br>E | Add Comments:<br>To be shared with everyone                                                                                                    |                        | Select a decision:      |           |                                                                  |
|             |                                                                                                    |                        | Approve as is           |           |                                                                  |
|             |                                                                                                    |                        | Approve with chan       | nges      |                                                                  |
|             |                                                                                                    |                        | Disapproved (Terminate  | es Route) |                                                                  |
|             |                                                                                                    |                        | OSP Use Only            |           |                                                                  |
|             |                                                                                                    |                        |                         |           |                                                                  |

• Step 1: If you would like to see who else has approved the proposal, click blue Route tab on left side.

| R<br>E<br>V<br>I | Active Ro          | outing Pr   | ogress                                   |                               |                             |                      |          |          | Close<br>Open Full                      |
|------------------|--------------------|-------------|------------------------------------------|-------------------------------|-----------------------------|----------------------|----------|----------|-----------------------------------------|
| E<br>W           |                    |             | AM250329 - Tes                           | t (L17) Mike the Tiger"Sh     | ell master Agreemen         | t"                   |          |          |                                         |
| н                |                    |             | Submitted by                             | r Josh Steven Boudreaux on be | shalf of Test (L17) Mike th | e Tiger              |          |          |                                         |
| EL               | Route Name         | Route Type  | Step Number/Name                         | Who                           | Notified                    | Notification<br>Type | Decision | Insert   | Remove                                  |
|                  | Agreement<br>Route | Pre-Review  | Step 1 - Gold/Purple Assignment          | Ryan Russell Greer            | 11-Oct-2024 10:26:25 AM     | Information Only     | Informed |          |                                         |
| R                | Agreement<br>Route | Pre-Review  |                                          | Dana Tuminello                | 11-Oct-2024 10:26:26 AM     | Information Only     | Informed |          |                                         |
| Ŭ                | Agreement<br>Route | Pre-Review  |                                          | Darya Delaune Courville       | 11-Oct-2024 10:26:27 AM     | Information Only     | Informed |          | Approvals                               |
| Е                | Agreement<br>Route | Pre-Review  |                                          | Tracy Wang                    | 11-Oct-2024 10:26:27 AM     | Information Only     | Informed |          | appear here                             |
| $\mathbf{A}$     | Agreement<br>Route | Pre-Review  |                                          | Rebecca Trahan                | 11-Oct-2024 10:26:27 AM     | Information Only     | Informed | <u>~</u> |                                         |
|                  | Agreement<br>Route | Pre-Review  | Step 12 - Investigators/Dept Heads/Deans | Test (L4) Mike the Tiger      | 11-Oct-2024 10:26:28 AM     | Approval Required    |          | Insert / | After                                   |
| -                | Agreement<br>Route | Pre-Review  |                                          |                               | 11-Oct-2024 10:26:28 AM     | Approval Required    |          |          |                                         |
|                  | Agreement<br>Route | Pre-Review  |                                          | Test (L5) Mike the Tiger      | 11-Oct-2024 10:26:29 AM     | Approval Required    |          |          |                                         |
|                  | Agreement<br>Route | Pre-Review  |                                          | Test (L17) Mike the Tiger     | 11-Oct-2024 10:26:29 AM     | Approval Required    |          |          |                                         |
|                  | Agreement          | Pre-Review  |                                          |                               | 11-Oct-2024 10:26:29 AM     | Approval Required    |          |          |                                         |
|                  | Agreement<br>Route | Pre-Review  | Step 13 - Inserted Step                  | Test (L8) Mike the Tiger      |                             | Approval Required    |          | Insert / | After <u>R</u>                          |
|                  | No comme           | nts have be | een recorded yet                         |                               |                             |                      |          |          |                                         |
|                  | •                  |             |                                          |                               |                             |                      |          |          | F I I I I I I I I I I I I I I I I I I I |

- Step 2: On green Review tab, add Comments if needed. Use the comment box appropriate for your audience.
  - To be shared with everyone Anyone with view access to proposal can see.
  - Comments to be shared with PI(s) Only PI will see. OSP and other Reviewers will not see. <u>Not recommended.</u>
  - **Comments to be shared with Reviewers** OSP and all Reviewers will see.
  - **Comments to be shared with Administrators** Only OSP will see.

- Step 3: Select Decision.
  - Approve as is Approve proposal and agree to certifications on Review Summary
  - **Approve with changes** Add comments first. Approval is contingent on these changes. Reviewers also agrees to certifications on Review Summary
  - **Disapproved (Terminates Route)** Add comments first. This will kick the proposal out of route and send back to the PI. This requires the routing process to start over if the proposal is to move forward.
  - OSP Use Only should only be used by OSP staff.

| REVIEW H    | Proposal - Initial Application<br>Number: AM250329<br>Title: Shell master Agreement<br>PI: Tiger, (L17) Mike the<br>Sponsor/Scheme: Shell<br>Submitted: |                        |                         |           | Close<br>Comments I can see<br>No Comments have been<br>recorded |
|-------------|----------------------------------------------------------------------------------------------------|------------------------|-------------------------|-----------|------------------------------------------------------------------|
| L           | Form/Document                                                                                                    | Document Type          | Added                   |           |                                                                  |
| P           | Proposal Development Record                                                                                                    |                        | 11-Oct-2024 9:55:08 AM  |           |                                                                  |
|             | LSU Agreement Questionnaire                                                                                                    | Proposal Documentation | 11-Oct-2024 10:26:00 AM | PDF       |                                                                  |
| R           | Test Upload 1.docx                                                                                                    | Other Documentation    | 11-Oct-2024 10:07:37 AM | Replace   |                                                                  |
| U<br>T<br>E | Add Comments:<br>To be shared with everyone                                                                                                    |                        | Select a decision:      |           |                                                                  |
|             |                                                                                                    | Color                  | Approve as is           | ges       |                                                                  |
|             |                                                                                                    |                        | Disapproved (Terminate  | es Route) |                                                                  |
|             |                                                                                                    |                        | OSP Use Only            |           |                                                                  |
|             |                                                                                                    |                        |                         |           |                                                                  |

• Step 4: Click Accept to agree to the certifications on the Review Summary.

| Certification                                                                              | Close |
|--------------------------------------------------------------------------------------------|-------|
| I have read and agree to the applicable certifications on the LSU Agreement Questionnaire. |       |
| ○ Accept ○ Decline                                                                         |       |
|                                                                                            |       |

• Step 5: Wait for the blue screen to finish

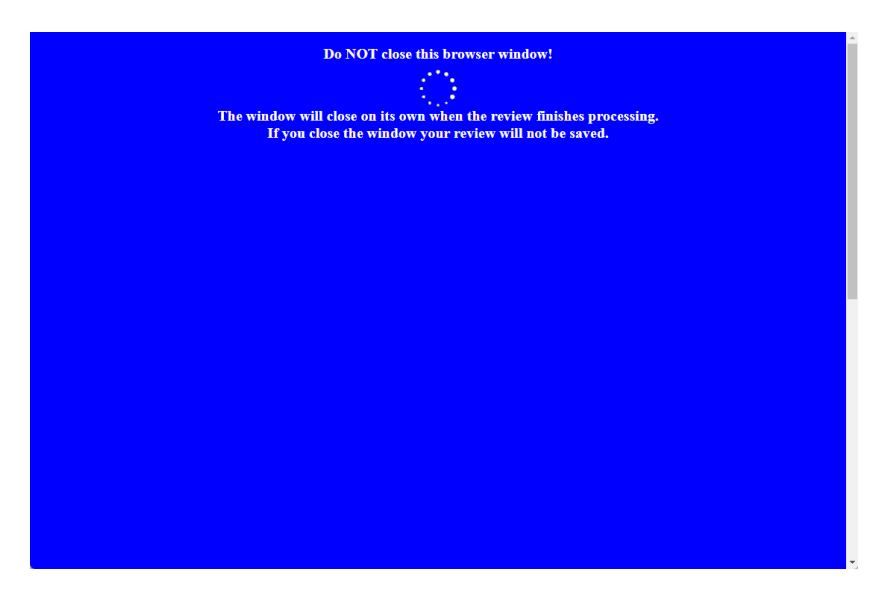

- Click Close to exit.
- Other Miscellaneous Agreement will then move to next step in route.
- Once all routing approvals are received, the proposal status will automatically change to Routing Approvals Received.